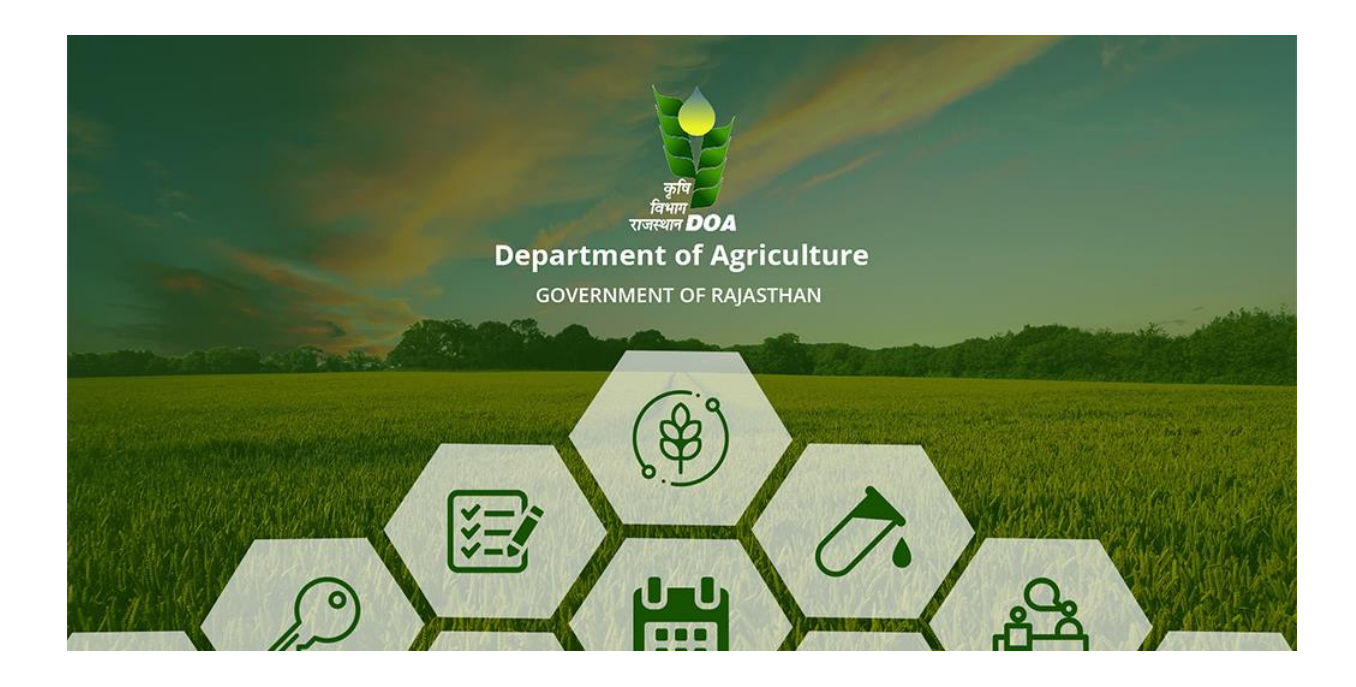

# Apply for Rajiv Gandhi Krishak Saathi Yojana

## **Registration Process**

1. First user will click on Apply for Apply for Rajiv Gandhi Kisan Saathi Yojana on RajKisan Portal

Note: For emitra user they need to select Rajeev Gandhi Krshak Sathi Sahaayata Yojana under the utility service section .

| 🍘 राजस्थान स      | मुख्य सामग्री पर जाएं   स्क्रीन रीडर का उपयोग   हिंदी   अ+ अ- |                                                                                                    |
|-------------------|---------------------------------------------------------------|----------------------------------------------------------------------------------------------------|
| 👜 कृषि विभाग      |                                                               | ROJKISON                                                                                                    |
| राजकिसान साथी विष | भागीय कार्मिक किसान - एग्री बिजनेस - लोकप्रिय पेज -           | 😤 किसान/नागरिक लॉग इन   😤 विभागीय लॉग इन                                                                                                    |
|                   |                                                               |                                                                                                    |
|                   | किसान/नागरिक लॉ                                               | ग इन                                                                                                    |
|                   | 👬 मुख्य पृष्ठ 🔉 किसान/नागरिक लॉग                              | a de la companya de la companya de la |
|                   | /                                                             |                                                                                                    |

| एसएसओ आईडी का जनाधार आईडी का उपयोग<br>उपयोग करके लॉगिन करें करके लॉगिन करें | सेवा अनुरोध किसान/नागरिक के लिए उपयोगकर्ता मार्गदर्शिका                                                          |
|-----------------------------------------------------------------------------|----------------------------------------------------------------------------------------------------|
|                                                                             | लाइसेंस के लिए आवेदन करें (बीज/उर्वरक/कीटनाशक)                                                                   |
| ाकसान/नागारक लाग इन<br>RJAL199402011933                                     | बीटी कॉटन बिक्री की अनुमति के लिए आवेदन करें<br>राजस्थान में बरीक 2021                                           |
|                                                                             | राजस्थान कृषि प्रसंस्करण के तहत सब्सिडी के लिए आवेदन करें,<br>कृषि-व्यवसाय और कृषि-निर्यात प्रोत्साहन नीति, 2019 |
| ~                                                                           | राजीव गांधी किसान साथी योजना                                                                                     |
| लॉग इन                                                                      | कृषि विद्यालय/महाविद्यालय पंजीकरण                                                                                |
| एसएसओ पर रजिस्टर करें यहां क्लिक करें यहां क्लिक करें                       | आवेदन की स्थिति जांचें                                                                                           |
| मैं अपनी डिजिटल पहचान भूल गया (एसएसओ आईडी)                                  |                                                                                                    |
| पहा । वरणक कर<br>मैं अपना पासवर्ड भूल गया यहां क्लिक करें                   |                                                                                                    |
| काम का समय सोमवार से शुक्रवार ,09:30 AM-06:00<br>PM                         |                                                                                                    |

Activate Windows Go to Settings to activate Windows. 1. Now user will reach on Rajiv Gandhi Subsidy application form dashboard where user has to enter Jan Aadhar number and click on **submit** button.

| Select login type O Bhamashah ③ Janaadhaar                             |                                                      |
|------------------------------------------------------------------------|------------------------------------------------------|
| Enter Your Janaadhaar Number     XXXXXXXXX                             | UBMIT                                                |
| <ul> <li>2 Select One Member from list</li> <li>3 Member Id</li> </ul> |                                                      |
|                                                                        |                                                      |
|                                                                        |                                                      |
|                                                                        |                                                      |
|                                                                        | Activate Windows<br>Go to Settings to activate Windo |

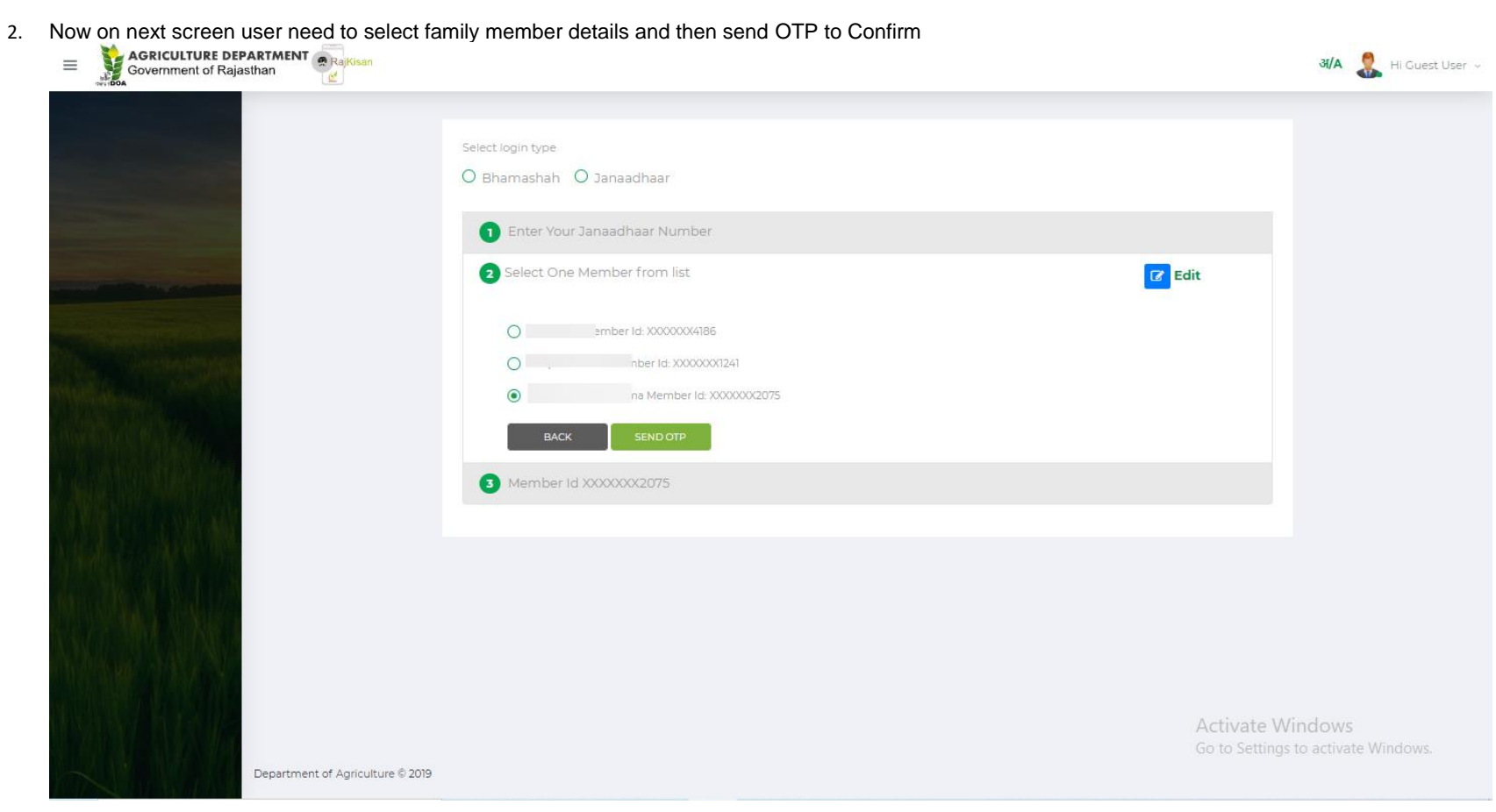

### 3. Now User need to verify OTP

| Settering rule <ul> <li>Brandshaft</li> <li>Brandshaft</li> <li>Setter Ore</li> <li>Setter Ore</li> <li>Setter Origit OTP Number</li> <li>Setter Origit OTP Number</li> <li>Setter Origit OTP Number</li> <li>Setter Origit OTP Number</li> <li>Setter Origit OTP Number</li> <li>Setter Origit OTP Number</li> <li>Setter Origit OTP Number</li> <li>Setter Origit OTP Number</li> <li>Setter Origit OTP Number</li> <li>Setter Origit OTP Number</li> <li>Setter Origit OTP Number</li> <li>Setter Origit OTP Number</li> <li>Setter Origit OTP Number</li> <li>Setter Origit OTP Number</li> <li>Setter Origit Otto Otto Otto Otto Otto Otto Otto Ot</li></ul>                                                                                                    |                                                                                                    |                                |                       |                                     |
|----------------------------------------------------------------------------------------------------|----------------------------------------------------------------------------------------------------|--------------------------------|-----------------------|-------------------------------------|
| Bramsshah       Danaedhaar         Image: Image: |                                                                                                    | Select login type              |                       |                                     |
| Image: Select One Member from list       Image: Select One Member from list       Image: Select One Member from list       Image: Select One Member from list         Image: Select One Member from Ist       Image: Select One Member from list       Image: Select One Member from list       Image: Select One Member from list         Image: Select One Member from Ist       Image: Select One Member from list       Image: Select One Member from list       Image: Select One Member from list         Image: Select One Member from Ist       Image: Select One Member from list       Image: Select One Member from list       Image: Select One Member from list         Image: Select One Member from Ist       Image: Select One Member from list       Image: Select One Member from list       Image: Select One Member from list         Image: Select One Member from Ist       Image: Select One Member from list       Image: Select One Member from list       Image: Select One Member from list         Image: Select One Member from Ist       Image: Select One Member from list       Image: Select One Member from list       Image: Select One Member from list         Image: Select One Member from list       Image: Select One Member from list       Image: Select One Member from list       Image: Select One Member from list         Image: Select One Member from list       Image: Select One Member from list       Image: Select One Member from list       Image: Select One Member from list         Image: Select One Member from list                                                                                                    |                                                                                                    | O Bhamashah O Janaadhaar       |                       |                                     |
| Peterse Windows                                                                                                    |                                                                                                    | 1 Enter Your Janaadhaar Number |                       |                                     |
| Image: Member id XXXXXX124         Image: Member id XXXXXX124         Image: Member id XXXXXX124         Image: Member id XXXXXX124         Image: Member id XXXXXX124         Image: Member id XXXXX124         Image: Member id XXXXX124         Image: Member id XXXXX124         Image: Member id XXXXX124         Image: Member id XXXXX124         Image: Member id XXXX124         Image: Member id XXXX124         Image: Member id XXX124         Image: Member id XXX124         Image: Member id XXX124         Image: Member id XXX124         Image: Member id XXX124                                                                                                    |                                                                                                    | 2 Select One Member from list  |                       | 🕜 Edit                              |
| Enter 6 Digit OTP Number                                                                                                    |                                                                                                    | 3 Member Id XXXXXXX1241        |                       |                                     |
| Activate Windows                                                                                                    | and the second second second second second second second second second second second second second second second | Enter 6 Digit OTP Number       |                       |                                     |
| Activate Windows                                                                                                    |                                                                                                    | X36363630                      | VERIFY OTP RESEND OTP |                                     |
| Activate Windows                                                                                                    |                                                                                                    |                                |                       |                                     |
| Activate Windows                                                                                                    | and the second second                                                                                            |                                |                       |                                     |
| Activate Windows                                                                                                    |                                                                                                    |                                |                       |                                     |
| Activate Windows                                                                                                    |                                                                                                    |                                |                       |                                     |
| Activate Windows                                                                                                    |                                                                                                    |                                |                       |                                     |
| Activate Windows                                                                                                    |                                                                                                    |                                |                       |                                     |
| Activate Windows                                                                                                    |                                                                                                    |                                |                       |                                     |
| Activate Windows                                                                                                    |                                                                                                    |                                |                       |                                     |
|                                                                                                    |                                                                                                    |                                |                       | Activate Windows                    |
| Department of Agriculture © 2019                                                                                                    | Department of Agriculture © 2019                                                                                 |                                |                       | do to settings to activate windows. |

4. On next level user need to verify instructions and click on Next button

#### Read all instructions carefully before submission of application

#### योजना का लाभ निम्न परिस्थितियों में देय होगा

1. कृषको/खेतिहर मजदूरो द्वारा कृषि कार्य में कृषि यंत्रो का उपयोग करते हुए (जिसमें खेती से संबधित सिंचाई कार्य भी शामिल है।)

2. सिंचाई कार्य हेतु कुंआ खोदते समय ट्यूवबैल स्थापित करते समय एवं ट्यूव बैल संचालित करते समय बिजली करन्ट लगने तथा खेत में गुजरने वाली विद्युत लाईन के क्षति ग्रस्त होने से मृत्यु या अंग-भंग होने पर।

3. कृषको द्वारा खेतों में फसलों,फल सब्जियों पर रासायनिक दवाईयों आदि का छिडकाव करते समय दुर्घटना में मृत्यु होने पर ।

4. मुख्य मण्डी यार्ड, उप यार्ड व राज्य सरकार द्वारा समय-समय पर घोषित क्रय केन्द्रो पर कृषि यंत्रो का उपयोग करते समय दुर्घटना में मृत्यु या अंग-भंग होने पर।

मण्डी में बोरियों की धांग लगाते समय मृत्यु या अंग-भंग होने पर।

6. मण्डी प्रांगण में ट्रेक्टर ट्रोली, ऊंट लड्ढा, बैलगाडी, भैंसागाडी आदि उलट जाने पर दुर्घटना में काश्तकार की मृत्यु या अंग भंग होने पर

7. मंडी प्रांगण में कार्यरत पल्लेदार/ हमाल/मजदूर की मण्डी प्रांगण में कृषि विषणन कार्य करते समय दुर्घटना में फैक्चर होने एवं मृत्यु या अंग-भंग होने पर।

8. अपने अथवा किराये के साधन जिसमें काश्तकार स्वयं हो, मण्डी में कुषि उपज लाते समय रास्ते में हुई दुर्घटना में मृत्यु या अंग-भंग होने पर अथवा कृषि उपज बेचकर अपने या किराये के साधन में गांव लौटते समय (अगले दिन तक) में हुई दुर्घटना में मृत्यु या अंग-भंग होने पर।

9. काश्तकार/खेतीहर मजदूर के कृषि प्रयोजनार्थ ट्रेक्टर, बैलगाडी, ऊंटगाडी आदि से घर से खेत में जाते/आते समय दुर्घटना होने पर मृत्यु या अंग-भंग होने पर।

10. राज्य में कुट्टी काटने की मशीन अथवा कृषि संयत्रो से कृषक/ मजदूर, पुरूषों, महिलाओं के केश (बाल) मशीन में आने से हुई दूर्घटना (डी-स्केल्पिंग) पर।

11. कृषको/खेतीहर मजदूरों के खेत पर कार्य करते हुए सांप/ऊंट या जहरीले जानवर के काटने पर मृत्यु या अंग-भंग होने पर।

12. कृषि कार्य करते हुए आकाशीय बिजली गिरने से मृत्यु या अंग-भंग होने पर।

13.कृषि/कृषि विपणन कार्य करते समय रीढ की हड़ी टूट जाने पर दो अंगों की क्षति के समान मानते हुए मुआवजा राशि देय होगी।

14. कृषि/कृषि विपणन कार्य करते समय सिर में चोट लगने से कोमा में जाने पर इसे दो अंगो के स्थायी रूप से अंग-भंग होने के समान क्षति मानते हुए सहायता राशि देय होगी।

15. कृषि सुरक्षा, पशु चरायी हेतु पेडो की छगाई कृषि की रखवाली करते हुए दुर्घटना घटित होने पर।

16.वर्तमान में विभिन्न योजनाओ के तहत किसानों के खेतो पर डिग्गी का निर्माण कराया जाता है।

किसान के खेत में निर्मित डिग्गी में कृषकों/खेतीहर मजदूर की मृत्यु होने पर भी इस योजना के तहत लाभ देय होगा।

17. खेत में फसलों की सिंचाई करते समय पानी में प्रवाहित विघुत करंट से मृत्यु अथवा अंगभंग होने पर।

18. खेत पर कृषि व कृषि से जुडे कार्य करते समय वन्य/पालतु/आवारा जानवर के काटने एवं हमला करने से हुयी मृत्यु अथवा अंगभंग होने पर।

19. खेत में कृषि व कृषि से जुडे कार्य करते समय गौह/मधुमक्खी/बिच्छू एवं अन्य जहरीले जानवर/कीट आदि के काटने से हुयी मृत्यु एवं अंगभंग होने पर।

20. फसल बुवाई हेतु खेत की तैयारी (खेत समतलीकरण, झाड-झंकाड की कटाई, छंगाई) करते समय हयी दुर्घटना में अंगभंग अथवा मृत्यु होने पर।

21. खेत में सिंचाई एवं कृषि से संबंधित अन्य कार्य करते समय, खेत में निर्मित डिग्गी/फार्म पोण्ड/टांके/कुएँ एवं अन्य जल भराव की संरचनाओं में फिसलकर गिरने अथवा पानी निकासी करते समय गिरकर हुये अंगभंग अथवा मृत्यु होने पर।

22. खेत की मेड़बन्दी करते समय हुयी दुर्घटना में अंगभंग अथवा मृत्यु होने पर।

23. खेत में फसल को काट कर इकट्ठी करते समय अथवा फसल में से अनाज निकालते समय हुयी दुर्घटना में अंगभंग अथवा मृत्यु होने पर।

24. खेत में कृषि कार्य करते समय चक्रवाति तू फान अथवा बारिश के समय पेड के नीचे दबने से हुयी मृत्यु अथवा अंगभंग होने पर। राजीव गांधी कृषक/साथी सहायता योजना-2009 के बिन्दु सं, 2 में क्रम संख्या 9 में काश्तकार/खेतीहर मजदूर के कृषि प्रयोजनार्थ ट्रेक्टर, बैलगाडी, ऊंटगाडी आदि से घर से खेत में जाते/आते समय दुर्घटना होने पर मृत्यु या अंग-भंग होने पर उल्लेखित है। इस बिन्दु में मोटर साइकिल अथवा अन्य कोई भी वाहन भी सम्मिलित होगें।

25. कृषि कार्य करते हुए व्यक्ति के अंडकोष छिन्न भिन्न होने पर

#### योजना के अपवर्जन एवं ध्यान रखने योग्य बिन्दुः

योजनान्तर्गत दुर्घटना में मृत्यु/क्षति होने पर दुर्घटना के स्पष्ट साक्ष्य मिलने पर ही योजना के लाभ देय होंगे । कृषि कार्य के अलावा अथवा कृषि उपज मण्डी में विक्रय हेतु जाने/ आने के अलावा अन्य कारणों से हुई दुर्घटना के कारण मृत्यु या अंग-भंग में योजना का लाभ देय नहीं होगा। निम्न कारणों से होने वाली मृत्यु / क्षति के मामलों में कोई भूगतान नहीं किया जाएगा:

(i). बीमारी से होने वाली मृत्यु / अंग-भंग होने की स्थिति में।

(ii). आत्महत्या, पागलपन अथवा कृषक द्वारा नशीले द्रव्य लेने से होने वाली मृत्यु।

(iii). चिकित्सा अथवा शल्य-क्रिया के दौरान होने वाली मृत्यु।

(iv ) मोटर वाहन अधिनियम के प्रावधानों का उल्लंघन करने पर प्रकरण योजना में शामिल नहीं किया जावेगा।

(v) गर्भ धारण अथवा प्रसव के कारण होने वाली मृत्यु।

(vi) यदि दुर्घटना तिथि एवं मृत्यु तिथि में 90 दिन से अधिक का अन्तर होगा तो प्रकरण दुर्घटनावश नहीं माना जायेगा। लेकिन यदि ईलाज लगातार चल रहा हो और उसी हादसे के कारण मृत्यु हुई हो तो प्रकरण राजीव गांधी कृषक साथी योजना में कवर माना जाएगा बशर्ते इस दौरान दुर्घटनाग्रस्त कृषक / खेतीहर मजदुर संबंधित अस्पताल द्वारा डिस्वार्ज न किया गया हो/ डिस्वार्ज होकर पुनः भर्ती न हुआ हो।

(vii) नाभिकीय विकरण अथवा परमाण्विक अस्त्रों से होने वाली मृत्यु।

(viii) युद्ध विदेशी आक्रमण विदेशी शत्रु के कृत्यों, गृह युद्ध , देश द्रोह अथवा राष्ट्र विरोधी गतिविधियों में शामिल होने से होने वाली मृत्यु।

(ix) आपराधिक उद्देश्य से विधि द्वारा स्थापित कानून का उल्लंघन करते समय हुई मृत्यु।

(x ) विधि द्वारा निर्धारित कानून का उल्लंघन करने के फलस्वरुप हुई क्षति /मृत्यु की दशा में।

Activate Go to Settin

I have read all the instructions carefully

- Now user will reach on Application form page. Here details related to user will display on the screen like Name, Gender, DOB, Address now user has 5. to provide information which required to avail subsidy facility like
- 1. Scheme Apply for,
- 2. Mandi name,
- 3. Full Name,
- 4. UID no.,
- 5. Father name/Spouse name,
- 6. Application date
- DOB, Age, Address, Email ID, Area type selection.
   Accident/ Death selection
- 9. Reason of accident (Electric Shock /Snake bite, Camel bite or Poisonous Insect Bite/ Other)
- 10. Accident date & Time
- 11. Accident Place and description

Now user need to save details and will reach on next step

| Father Namer<br>Address:                                                                                                    | d Verma                                      | 5, Rawatbhata            | i, Chittorgarh                             |                   |                      |                |
|----------------------------------------------------------------------------------------------------|----------------------------------------------|--------------------------|--------------------------------------------|-------------------|----------------------|----------------|
| 1.Basic Details                                                                                                    | 2. Accidented Details                        | 3. Bank D                | Details 4.Witnes                           | s Details         | 6.Upload Documents   |                |
| heme Apply For *                                                                                                    | Mandi Name <sup>*</sup>                      |                          | Full Name*                                 |                   | AADHAAR Number*      |                |
| Rajiv Gandhi Krishak Saathi Yojana 💦 🦄                                                                                                    | KUMS, JAIPUR (GRAIN)                         | ~                        | sdASD                                      |                   | 4213412322131231     |                |
| her/Spouse Name <sup>*</sup>                                                                                                    | Application Date*                            |                          | Date of Birth*                             |                   | Category*            |                |
| ADSDas                                                                                                    | 09/15/2021                                   | Ö                        | 06/21/2018                                 | Ö                 | ST                   | ~              |
| *                                                                                                    | Occupation*                                  |                          | Address *                                  |                   | Mobile No*           |                |
| 1                                                                                                    | SADas                                        |                          | sdASD                                      |                   | 4534523452           |                |
| aild                                                                                                    | Urban / Rural*                               |                          | State *                                    |                   | District *           |                |
| adASD@GMAIL.COM                                                                                                    | Rural Urban                                  |                          | Rajasthan                                  | ~                 | Jaipur               | ~              |
| nchavat Samili                                                                                                    | Gram Panchavat                               |                          | Village *                                  |                   |                      |                |
| Aandhi N                                                                                                    | Ramyawala                                    | ~                        | Srinagar                                   | ~                 |                      |                |
| ident / Death*                                                                                                    | Reason of Accident *                         |                          | Accident/Death Date*                       |                   | Accident/Death Time* |                |
| ) Accidental Body Part amputation except<br>damage eye & backbone during Agricultural                                                      | Other                                        | ~                        | 09/16/2021                                 | Ö                 | 10 Am                |                |
| Work / Marketing Work<br>) Accidental Death during Agricultural Work /<br>Marketing Work<br>) Coma due to accident during agriculture work |                                              |                          |                                            |                   |                      |                |
| ident/Death Place*                                                                                                    | Accident brief (Please specify Agriculture v | work brief and Accidenta | l brief). (In case of organ damage specify | the body damage)* |                      |                |
| dASD                                                                                                    | SDasdsadaSD                                  |                          |                                            |                   |                      | A shirest - 14 |
|                                                                                                    |                                              | _                        |                                            |                   |                      | Go to Setting  |

6. Now user will reach on Victim detail page where they need to enter victim details like Victim type, Victim DOB, Victim occupation, Area, Address details ,Applying claim amount (By click on ADD More Claim button user can add multiple claims) details etc. and click on save button

| aj<br>Father Nan, 5/2, 2, 1/2, 1, 2/2, 1/2, 1/2, 1/2, 1/2, |                                    |                              |                            |   |  |  |  |
|------------------------------------------------------------|------------------------------------|------------------------------|----------------------------|---|--|--|--|
| 1.Basi                                                     | ic Details 2. Victim Details       | 3. Bank Details 4.Witness    | Details 5.Upload Documents |   |  |  |  |
| Victim Type* Select Victim Type                            | Victim DOB <sup>*</sup> mm/dd/yyyy | Owner/Labour Name*           | Victim occupation*         |   |  |  |  |
| Victim Address*                                            | Urban / Rural <sup>*</sup>         | State <sup>*</sup><br>Select | Victim District*           | ~ |  |  |  |
| Victim Panchayat Samiti *                                  | Gram Panchayat *                   | Village <sup>*</sup>         | Accident/Death Detail*     |   |  |  |  |
| Accident Body Damage Detail *                              | Relation with Victim *             |                              |                            |   |  |  |  |
| Applying Claim Amount*                                     | ADD MORE CLAIM                     |                              |                            |   |  |  |  |
|                                                            |                                    |                              |                            |   |  |  |  |

7. Now user will reach on bank detail page where they need to enter bank details like bank name, IFSC code, A/C no etc. and click on save button

|                                       |                                                                                        | RUJKISU                    |
|---------------------------------------|----------------------------------------------------------------------------------------|----------------------------|
|                                       | Rajiv Gandhi Krashak Sathi Sahayt<br>Horre > Rajiv Gandhi Krashak Sathi Sahayta Yojana | a Yojana                   |
| Father Name<br>Address: Hou<br>302015 | aj                                                                                     |                            |
| 1.Basic Details                       | 2. Victim Details                                                                      | Details 5.Upload Documents |
| BANK NAME*                            | Branch Name* IFSC Code*                                                                | BANK A/C NO.*              |
|                                       |                                                                                        |                            |

8. Now user will reach on Witness detail page where they need to enter witness details like witness name, address and mobile number etc. and click on save button

|                   | Father Names                    |                             |                           |            |
|-------------------|---------------------------------|-----------------------------|---------------------------|------------|
|                   | Basic Details 2. Victim Details | 3. Bank Details 4.Witness D | etails 5.Upload Documents |            |
| 1 Witness Details |                                 |                             |                           |            |
| Witness Name      | Witness Address                 |                             |                           |            |
| 2 Witness Details |                                 |                             |                           |            |
| Witness Name      | Witness Address                 |                             |                           |            |
|                   |                                 |                             |                           |            |
|                   |                                 |                             |                           | Activate W |

9. At last user need to upload all relevant documents. These documents will show according to the accident type and Victim type selection

| Document Name                                                                                                    | Upload File |        | View     |
|----------------------------------------------------------------------------------------------------|-------------|--------|----------|
| Guarantee of commission agent *                                                                                   | Choose file | Upload |          |
| Partnership agreement *                                                                                           | Choose file | Upload |          |
| Post-mortem Report (Optional in case of Snake Biting) *                                                           | Choose file | Upload |          |
| Voter ID                                                                                                    | Choose file | Upload |          |
| Treating physician prescription and medicines bill (Photo Copy) *                                                 | Choose file | Upload |          |
| Medical Officers Certificate (Compulsory Government Medical Officer in sanke bite/ poisonous insect bite) $^{st}$ | Choose file | Upload |          |
| F.I.R. Report(Optional in case of Snake Biting) *                                                                 | Choose file | Upload |          |
| Addhar Card *                                                                                                    | Choose file | Upload |          |
| Bank Passbook *                                                                                                   | Choose file | Upload |          |
| Zameen ki Jamabandi *                                                                                             | Choose file | Upload |          |
| Electricty Bill *                                                                                                 | Choose file | Upload |          |
| Sarpanch Certificate *                                                                                            | Choose file | Upload |          |
| Rs 50 Affidavits(Not take benefit from other scheme) *                                                            | Choose file |        | tivate W |
| Residence Proof *                                                                                                 | Choose file | Upload |          |

10. After Successful Application Submission user can see form status get change on their Dashboard

| 9 | KUMS, JAIPUR (GRAIN) | RGK5Y/2021-22 1 | <br>Das | 21/06/2018 | 15/09/2021 | Form Submission | ۲ |  |
|---|----------------------|-----------------|---------|------------|------------|-----------------|---|--|
|   |                      |                 |         |            |            |                 |   |  |

11. Now Print popup will get open where user has to click on **Print button** to take a print of application.

| ٠                                                                                                    | Ashish Dh<br>felter tares S<br>Less arans: 11-<br>Judies: No. 101<br>Address: No. 101<br>Address: No. 101 | ordwoj   Gendor : M<br>9 aliciteta Starra<br>99 - 993<br>- Jandes T. gardeto contyner Propert<br>19 mil: Egene | Neger Jonan Steel, 20045                                                                                                    | <sup>1</sup> Enter mobile<br>0007/224-55<br>Enter alternatio<br>textmoligige<br>Enter alternatio | hartber of applicant<br>in roble namber<br>of applicant<br>robleses<br>in realize |
|----------------------------------------------------------------------------------------------------|----------------------------------------------------------------------------------------------------|----------------------------------------------------------------------------------------------------|----------------------------------------------------------------------------------------------------|--------------------------------------------------------------------------------------------------|-----------------------------------------------------------------------------------|
| Application for subs                                                                                                    | sidies / as                                                                                               | sistances under Agro-proce                                                                                     | ssing, Agri-business                                                                                                    | & Agri-ex                                                                                        | eport Promotion Policy 2019                                                       |
| Salaci Usar "yoa"                                                                                                    |                                                                                                    |                                                                                                    |                                                                                                    |                                                                                                  | Bene ( 21/37/2020                                                                 |
| Change / Hormotor                                                                                                    |                                                                                                    |                                                                                                    |                                                                                                    |                                                                                                  |                                                                                   |
| D1.540.                                                                                                    | 0.00                                                                                                    | ument Name                                                                                                    |                                                                                                    | Uphred Tite                                                                                      |                                                                                   |
| Applicant Entity Information                                                                                                    | ation                                                                                                    |                                                                                                    |                                                                                                    |                                                                                                  |                                                                                   |
| Ott Number of Kern / Company ()                                                                                                    | ( overlative)                                                                                             |                                                                                                    | Caretifiation of the tricryprise                                                                                                    |                                                                                                  |                                                                                   |
| Nature of Grift                                                                                                    |                                                                                                    |                                                                                                    | Tropolationantip<br>Tupolational                                                                                                    |                                                                                                  |                                                                                   |
| worudocturing                                                                                                    |                                                                                                    |                                                                                                    | New Criegeneo                                                                                                    |                                                                                                  |                                                                                   |
| Applicant Category Info                                                                                                    | armation                                                                                                  |                                                                                                    | Budle and Coloner-                                                                                                    |                                                                                                  |                                                                                   |
| Former / IPO / IPC                                                                                                    |                                                                                                    |                                                                                                    | General                                                                                                    |                                                                                                  |                                                                                   |
| Project Description                                                                                                    |                                                                                                    |                                                                                                    |                                                                                                    |                                                                                                  |                                                                                   |
| hame of Project 1<br>test project 1                                                                                                    |                                                                                                    | Bracificat<br>Algement                                                                                         | Black<br>Angles                                                                                                    |                                                                                                  | Assembry<br>Aprilar North                                                         |
| Hand munit, LAAPUR (ORACH)                                                                                                    |                                                                                                    | Division<br>Joignat                                                                                            | Address<br>primo 12, nextr puntoni mandi, to                                                                                                    |                                                                                                  | regari, conar                                                                     |
| totals raw opriproduce to be used                                                                                                    | (Category)                                                                                                | Real-raw opt produce to be used (tab                                                                           | Finished Products and by Product                                                                                                    |                                                                                                  |                                                                                   |
|                                                                                                    |                                                                                                    | 2004                                                                                                    | nga.                                                                                                    |                                                                                                  |                                                                                   |
|                                                                                                    |                                                                                                    |                                                                                                    |                                                                                                    |                                                                                                  |                                                                                   |
|                                                                                                    |                                                                                                    |                                                                                                    | and the second second sec |                                                                                                  |                                                                                   |
|                                                                                                    |                                                                                                    |                                                                                                    | test.                                                                                                    |                                                                                                  |                                                                                   |
| Data of term ison sorictioned by 8<br>2020-07-08                                                                                                    | unit / Il                                                                                                 | Tentative date of Project Completion<br>2023-11-20                                                             |                                                                                                    |                                                                                                  |                                                                                   |
| in case of expension / diversifie                                                                                                    | ation.) moder                                                                                             | number of existing project.                                                                                    |                                                                                                    |                                                                                                  |                                                                                   |
| Type of Unit                                                                                                    |                                                                                                    | Enter Number (Konit                                                                                            | matched Copecity of the unit<br>Por Annuam                                                                                                    |                                                                                                  | Salect UNIX                                                                       |
| Other Owned Assets ov                                                                                                    | oliobility rei                                                                                            | ated to Nature on proposed unit: N                                                                             | Anufacturing/Service/m                                                                                                    | frostructur                                                                                      | •                                                                                 |
| Support to the state of Department'                                                                                                    | Nonemanties / 6                                                                                           | Approductor)<br>(maana)                                                                                        |                                                                                                    |                                                                                                  |                                                                                   |
| kana<br>11.00                                                                                                    |                                                                                                    | Building<br>1000                                                                                               | Rant and Machinery<br>1020                                                                                                    |                                                                                                  | Of west<br>0.00                                                                   |
| Tatlet (in Lease)<br>33.00                                                                                                    |                                                                                                    |                                                                                                    |                                                                                                    |                                                                                                  |                                                                                   |
| Availability of land                                                                                                    |                                                                                                    |                                                                                                    |                                                                                                    |                                                                                                  |                                                                                   |
| Correct (including RF rears)                                                                                                    | +0++1                                                                                                    |                                                                                                    |                                                                                                    |                                                                                                  |                                                                                   |
| Project Cost                                                                                                    |                                                                                                    |                                                                                                    |                                                                                                    |                                                                                                  |                                                                                   |
| (reproce carely any area or ap                                                                                                    | protect (y dark)                                                                                          |                                                                                                    |                                                                                                    |                                                                                                  |                                                                                   |
| Chiel Wark                                                                                                    |                                                                                                    | Part and MolTinery                                                                                             | Equipments.                                                                                                    |                                                                                                  | Other Investments                                                                 |
| Monterana-hours                                                                                                    |                                                                                                    |                                                                                                    | 1.20                                                                                                    |                                                                                                  | Take Project Cost (In ARP Leves)                                                  |
| the state of the state of the s |                                                                                                    |                                                                                                    |                                                                                                    |                                                                                                  |                                                                                   |
| (a. MY Max including an compar-                                                                                                    | with the second second                                                                                    | rma)                                                                                                    |                                                                                                    |                                                                                                  |                                                                                   |
| Owned funds                                                                                                    |                                                                                                    | Term Loon from Bank / Ti                                                                                       | Unsecured Loss                                                                                                    |                                                                                                  | Other Source of Finance                                                           |
|                                                                                                    |                                                                                                    |                                                                                                    |                                                                                                    |                                                                                                  | Total Investment on Fleed Assets (in IAR Lacs)                                    |
|                                                                                                    |                                                                                                    |                                                                                                    |                                                                                                    |                                                                                                  |                                                                                   |
| Fitte unit opplied / availed assiste                                                                                                    | rice or subsidy of                                                                                        | nder any other central and state Dovt. Scheme. #                                                               | yes, Pieces give densits.                                                                                                    |                                                                                                  |                                                                                   |
| Details for Top Up Subsi                                                                                                    | dy                                                                                                    |                                                                                                    |                                                                                                    |                                                                                                  |                                                                                   |
| Name and address of Bull Departy                                                                                                    | ment./                                                                                                    | Norma of the foliability foliamest                                                                             | National Association (Sector Man                                                                                                    |                                                                                                  | Tabality Servicion Inna                                                           |
| land agency 1                                                                                                    |                                                                                                    | subsidy nome t                                                                                                 | 101                                                                                                    |                                                                                                  | 2018-01-01                                                                        |
| Guardum of Subsidy                                                                                                    |                                                                                                    | Arrowst (in Laws)                                                                                              | Pethann of Subsidy                                                                                                    |                                                                                                  | Coadl Inited Initi-entend/upt on street                                           |
| 10                                                                                                    |                                                                                                    | 1                                                                                                    | 10                                                                                                    |                                                                                                  | bolumes                                                                           |
| hored.                                                                                                    |                                                                                                    | • day                                                                                                    |                                                                                                    |                                                                                                  |                                                                                   |
| Details of Financing Bar                                                                                                    | nk/instituti                                                                                              | ion .                                                                                                    |                                                                                                    |                                                                                                  |                                                                                   |
| gatar sawi<br>myboric                                                                                                    |                                                                                                    | Parks Address<br>actor                                                                                         |                                                                                                    | Recede<br>302000                                                                                 |                                                                                   |
| Detroit                                                                                                    |                                                                                                    | Official Centert No.<br>OFFICIAL CONTRACT                                                                      |                                                                                                    | Official Amalia<br>Donation git                                                                  | d<br>omitname.com                                                                 |
| Beneficiary Term Loan Current Act<br>10/022235/12002                                                                                                    | 0.75.76                                                                                                   | IPBC Code of the Phoneting Bran<br>taxes(012020801                                                             | ngh                                                                                                    | Evenuarity<br>regionalization                                                                    | Askal Coresting Autority<br>Addsonk.com                                           |
| Norma of Exglanal Controlling Offic<br>Regionalizantic                                                                                                    | e of Teanoing Bo                                                                                          | prik Address of Teglonal Controlling<br>Lockschlateres                                                         | Office of Financing Bank                                                                                                    |                                                                                                  |                                                                                   |
| Proposed Employment                                                                                                    | Deneration                                                                                                |                                                                                                    |                                                                                                    |                                                                                                  |                                                                                   |
|                                                                                                    |                                                                                                    | Direct.                                                                                                    |                                                                                                    | inder<br>20                                                                                      | eut.                                                                              |
| Servi Solled                                                                                                    |                                                                                                    |                                                                                                    |                                                                                                    |                                                                                                  |                                                                                   |
| Undefied Total                                                                                                    |                                                                                                    | 60                                                                                                    |                                                                                                    |                                                                                                  |                                                                                   |
| Marketing of Front                                                                                                    | and I without a                                                                                           | tata ( Matiena) er jatamat                                                                                     | And No.                                                                                                    |                                                                                                  |                                                                                   |
| Marketing of Product Loc                                                                                                    | ol/within S                                                                                               | bate / National or international Mar                                                                           | Net No                                                                                                    |                                                                                                  |                                                                                   |
| Upload necessary docu                                                                                                    | iments as q                                                                                               | pplicable:                                                                                                    |                                                                                                    |                                                                                                  |                                                                                   |
| · It is necessary to submit do                                                                                                    | uments listed                                                                                             | In seriol no. 1 to 10 for new establishment an                                                                 | nd alwa of serial no. 19 to 23 for to                                                                                                    | ip up oddition                                                                                   | of exteniory, we full no. 24 to 25 in case of                                     |
| optication & diversification<br>opplication would not be co                                                                                                    | meldened.                                                                                                 | n wen me opplication form, solitel no. 35 to 3                                                                 | or for enddlation facilities and so                                                                                                    | na no. 28 in o                                                                                   | aso ar roadr van tolling which the                                                |
| <ul> <li>List of discuments / enclosu</li> <li>All the econ copies of documents</li> </ul>                                                                                                    | nents to be up?                                                                                           | to submitted one indicative and not exhous<br>loaded should be self-certified.                                 | têve.                                                                                                    |                                                                                                  |                                                                                   |
| <ul> <li>Herd copy of all the uploads</li> </ul>                                                                                                    | od documents                                                                                              | along with application is mandatorily to be                                                                    | e submitted to the mand office.                                                                                                    |                                                                                                  |                                                                                   |
| Se No.                                                                                                    | Dec./Yer                                                                                                  | tana .                                                                                                    |                                                                                                    | upload                                                                                           | 118                                                                               |
|                                                                                                    |                                                                                                    |                                                                                                    |                                                                                                    |                                                                                                  |                                                                                   |
|                                                                                                    |                                                                                                    | PERT                                                                                                    | 6.646                                                                                                    |                                                                                                  |                                                                                   |
|                                                                                                    |                                                                                                    |                                                                                                    |                                                                                                    |                                                                                                  |                                                                                   |